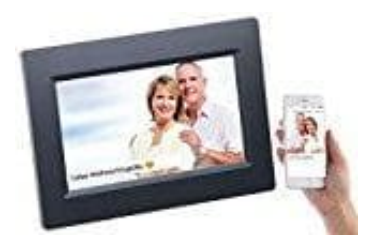

## Somikon WLAN-Bilderrahmen

## Mit App verbinden

1. Lade und installiere die App "Frameo".

Frameo App für Android: ► Downloadlink zum Playstore Frameo App für iOS: ► Downloadlink zum Appstore

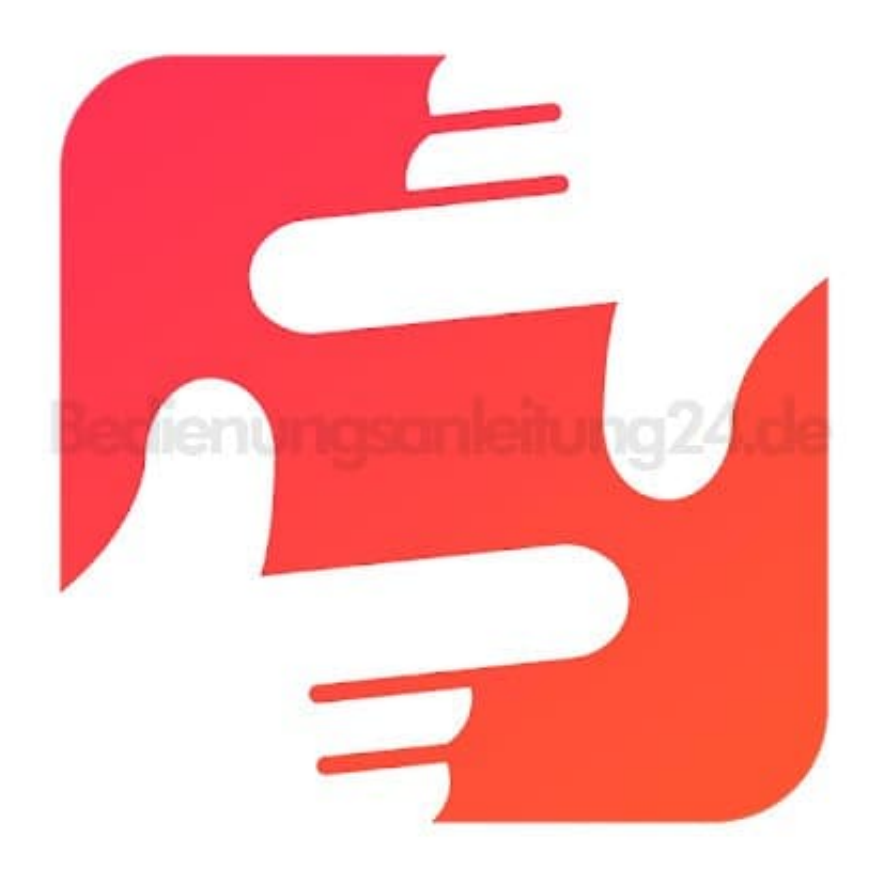

2. Tippe auf dem Bilderrahmen oben rechts auf das "Freunde-Symbol".

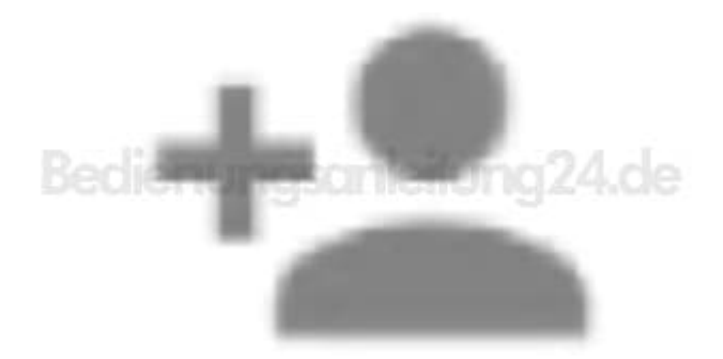

3. Es wird ein Code generiert, der 24 Stunden lang Gültigkeit hat.

Lasse die Code-Anzeige geöffnet oder schreibe den Code auf. Dieser wird für die Verbindung mit der App benötigt.

- 4. Öffne die App Frameo.
- 5. Gestatte gegebenenfalls den Zugriff auf Mitteillungen und Fotos.
- 6. Gib deinen vollständigen Namen ein (damit du von Freunden gefunden werden kannst). Tippe dann auf den **Pfeil nach rechts** / **Fertig**.
- Android: Lies dir die Einführung durch und tippe auf *Fertig*.
  iOS: Lies dir die Einführung durch und tippe unten auf den *Pfeil nach rechts*.
- 8. Tippe oben links auf das Freunde-Symbol:

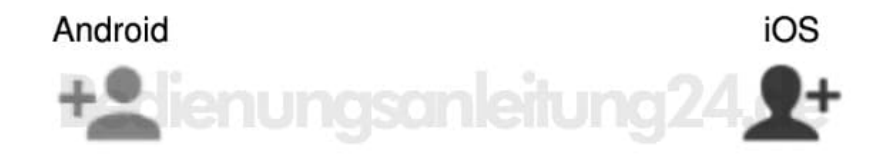

- 9. Gib den auf dem Bilderrahmen angezeigten Code ein. Tippe dann auf **OK**.
- 10. Der Bilderrahmen wird mit der App gekoppelt und ist im Einstellungsmenü unter *Verbundene Rahmen* zu finden.

Auf die gleiche Art kann anderen Personen der Zugriff auf den Bilderrahmen gestattet werden: Du generierst einen Code und schickst ihn an die gewünschte Person.

Diese PDF Anleitung wurde bereitgestellt von Bedienungsanleitung24.de Keine Haftung für bereitgestellte Inhalte. Die Richtigkeit der Inhalte wird nicht gewährleistet.